## UI정의서 피자마루 리디자인

| 작성자 | 도윤선        |  |  |  |  |
|-----|------------|--|--|--|--|
| 작성일 | 2023.03.03 |  |  |  |  |
| 버전  | 1.2        |  |  |  |  |

## History

| Version | Description        | Date  |
|---------|--------------------|-------|
| 1.0     | 정의서최초배포            | 02.27 |
| 1.1     | Mainpage 삭제요소표시 추가 | 03.02 |
| 1.2     | UI정의서 수정 및 검토      | 03.03 |

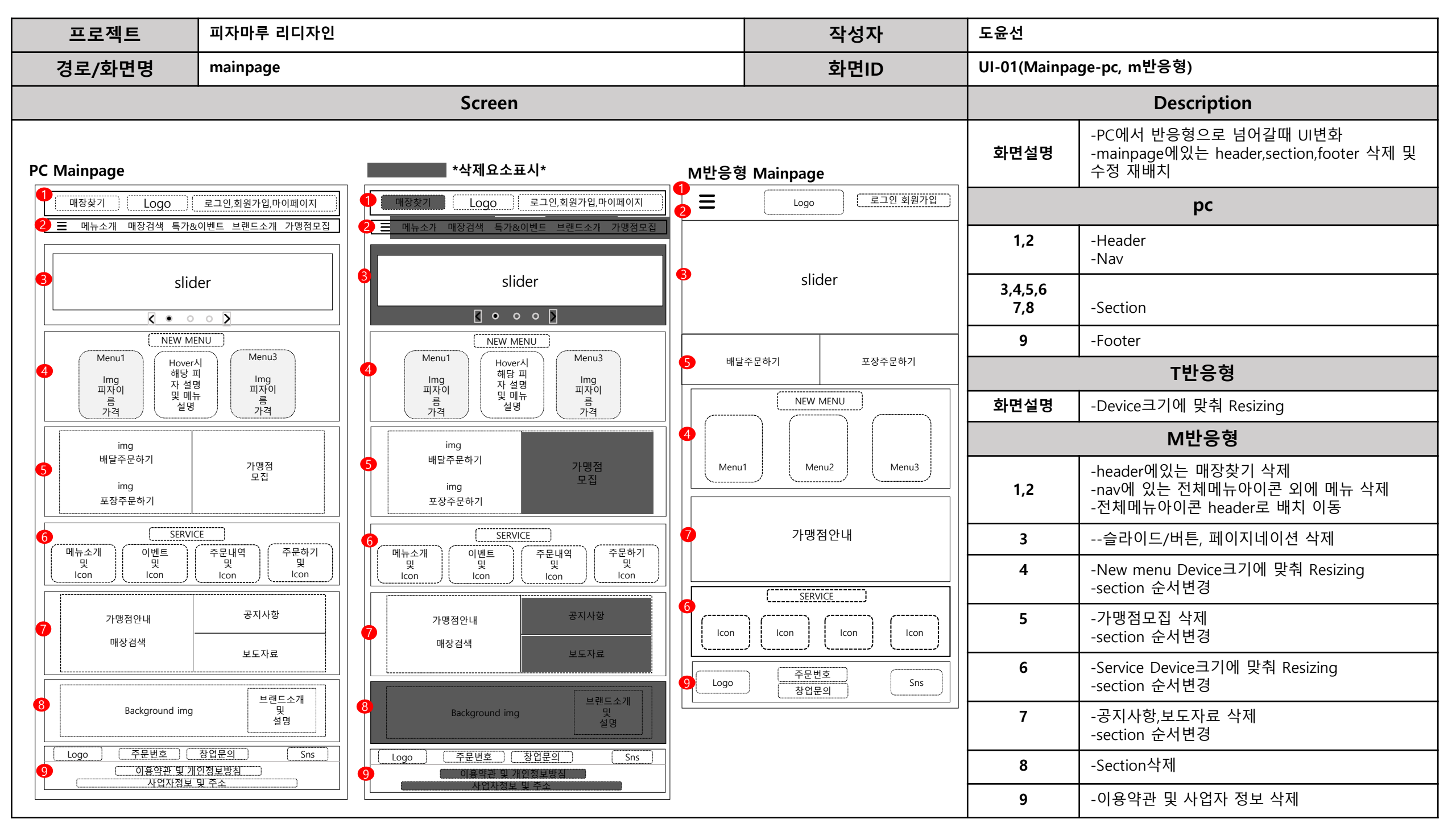

| 프로젝트                                                                                      | 트 피자마루 리디자인                    |                           | 즈             | 낙성자      | 도윤선                                                            |                |  |
|-------------------------------------------------------------------------------------------|--------------------------------|---------------------------|---------------|----------|----------------------------------------------------------------|----------------|--|
| 경로/화면명                                                                                    | 로/화면명 Header,Navigation,Footer |                           | 호             | 마면ID     | UI-02(Header,Navigation) UI-03(Footer)                         |                |  |
| Screen                                                                                    |                                |                           | Description   |          |                                                                |                |  |
| PC<br>Header&Navigation                                                                   |                                | M반응형<br>Header&Navigation |               | 화면<br>설명 | -PC에서 반응형으로 넘어갈때 UI변화<br>-Header,Navigation,Footer 재배치,수정 및 변경 |                |  |
|                                                                                           |                                |                           |               | PC       |                                                                |                |  |
| 1-1       I-2       Pizzamaru       I-3         매장찾기       Logo       로그인,회원가입,마이페이지,장바구니 |                                | 1                         |               |          | 1                                                              | -Header        |  |
|                                                                                           |                                |                           |               | 1-1      | -매장찾기                                                          |                |  |
| 2                                                                                         | 2-2                            |                           |               |          | 1-2                                                            | 피자마루 Logo      |  |
| - 메뉴소개                                                                                    |                                |                           |               | 1-3      | -로그인,회원가입,마이페이지,장바구니 표시                                        |                |  |
|                                                                                           |                                |                           |               |          | 2                                                              | -Nav           |  |
|                                                                                           |                                |                           |               | 2-1      | -전체메뉴 아이콘                                                      |                |  |
| slider                                                                                    |                                | Menu                      | → Sub<br>menu | 2-2      | -메뉴소개,메뉴검색,특가&이벤트,브랜드소개,가<br>맹점모집                              |                |  |
|                                                                                           |                                |                           |               | 3        | -Footer<br>-Logo,주문번호,창업문의,sns                                 |                |  |
|                                                                                           |                                |                           |               | 3-1      | -이용약관 및 개인정보방침<br>-사업자정보 및 주소                                  |                |  |
| Footer                                                                                    |                                |                           |               | T반응형     |                                                                |                |  |
| Bizzamaru                                                                                 |                                | Footer 3                  |               | 화면<br>설명 | -Device크기에 맞춰 Resizing                                         |                |  |
| Logo                                                                                      |                                | Logo 주문번호 Sns             | M반응형          |          |                                                                |                |  |
| 3-1       이용약관 및 개인정보방침         사업자정보 및 주소                                                |                                | 창업문의                      |               | 1-1      | -매장찾기삭제                                                        |                |  |
|                                                                                           |                                |                           |               |          | 1-3                                                            | -마이페이지,장바구니 삭제 |  |
|                                                                                           |                                |                           |               | 2-1,2-2  | -전체메뉴 아이콘 header로 배치 이동<br>-전체메뉴 아이콘 클릭 시 submenu 나타남          |                |  |
|                                                                                           |                                |                           |               | 3        | -주문번호,창업문의 low배열에서 colum으로 수정                                  |                |  |
|                                                                                           |                                |                           |               |          | 3-1                                                            | -이용약관/사업자정보 삭제 |  |

| 프로젝트                | 피자마루 리디자인                             | 작성자                                                                 | 도윤선            |                                                                                                    |  |  |
|---------------------|---------------------------------------|---------------------------------------------------------------------|----------------|----------------------------------------------------------------------------------------------------|--|--|
| 경로/화면명              | 경로/화면명 피자마루 메인화면 (Section1,2,3)       |                                                                     | UI-04(section1 | UI-04(section1) 05(section2) 06(section3)                                                                                                 |  |  |
| Screen              |                                       |                                                                     |                | Description                                                                                                    |  |  |
| PC<br>Section1.     | T반응형                                  | T반응형<br>Slide                                                       |                | -피자마루 메인페이지<br>-Section1. 피자마루의 3개의 img를 슬라이드방<br>식으로 표현<br>-Section2.피자마루 대표 신메뉴 Hover로 표현<br>-Section3.배달주문하기,포장주문하기,가맹점모<br>집 Hover 추가 |  |  |
|                     | Slide                                 |                                                                     |                | рс                                                                                                    |  |  |
| 1-1                 |                                       |                                                                     | 1              | -피자마루 대표하는 3개의 img를 슬라이드 방식<br>으로 표현                                                                                                    |  |  |
| Menul 2-            |                                       | N 설명 Img                                                            | 1-1            | -슬라이드/버튼, 페이지네이션 클릭시 드래깅                                                                                                    |  |  |
| Section2.           |                                       | 설명 가격                                                               | 2              | -피자마루 신메뉴                                                                                                    |  |  |
| 2-1                 | 2 NEW MENU<br>HoverAl                 | 3-1       [IMG]         IMG       [IMG]         방달주문하기       포장주문하기 | 2-1            | -3개의 신메뉴 img 및 피자이름 가격 표시<br>-각 메뉴 hover시 메뉴 상세설명 표시                                                                                      |  |  |
| Menu1               | 해당 피 Menu3 배달추분하기                     |                                                                     | 3              | -배달주문하기,포장주문하기,가맹점모집                                                                                                    |  |  |
|                     | 및 메뉴 Img 기명<br>더보러가 피자이르              | 가맹점모집<br>M반응형                                                       |                | -각 배달주문하기,포장주문하기 img삽입<br>-글씨 Hover 글씨color 변경                                                                                            |  |  |
| 피사이듬<br>가격          | 기가 나 피자이금 <b>M반응형</b>                 |                                                                     |                | 가맹점모집                                                                                                    |  |  |
|                     |                                       |                                                                     |                | T반응형                                                                                                    |  |  |
| Section?            |                                       | • .                                                                 | 1-1            | -슬라이드/버튼, 페이지네이션 삭제                                                                                                    |  |  |
|                     |                                       | ide                                                                 | 2-1            | -피자마루 신메뉴 Device크기에 맞춰 Resizing                                                                                                    |  |  |
| 3 <u>3-1</u><br>IMG |                                       |                                                                     | 3              | -배달주문하기,포장주문하기 colum배열에서<br>row배열로 변경,가맹점모집 위치변경                                                                                          |  |  |
|                     | 하기 기매적                                | ● 배달주분하기 포장주분하기                                                     |                | M반응형                                                                                                    |  |  |
|                     | ····································· | V MENU                                                              | 1-1            | -슬라이드/버튼, 페이지네이션 삭제                                                                                                    |  |  |
|                     |                                       |                                                                     | 2,2-1          | -피자마루 신메뉴 Device크기에 맞춰 Resizing                                                                                                    |  |  |
| 포상수분<br>            | or<1                                  | enuz Menu3                                                          | 3,3-2          | -배달주문하기,포장주문하기 Sectoin 순서변경                                                                                                    |  |  |
|                     | [ [ ] [ ] [ ] [ ] [ ] [ ] [ ] [ ] [ ] |                                                                     | 3-1            | -IMG삭제                                                                                                    |  |  |
|                     |                                       |                                                                     | 3-3            | -가맹점모집삭제                                                                                                    |  |  |

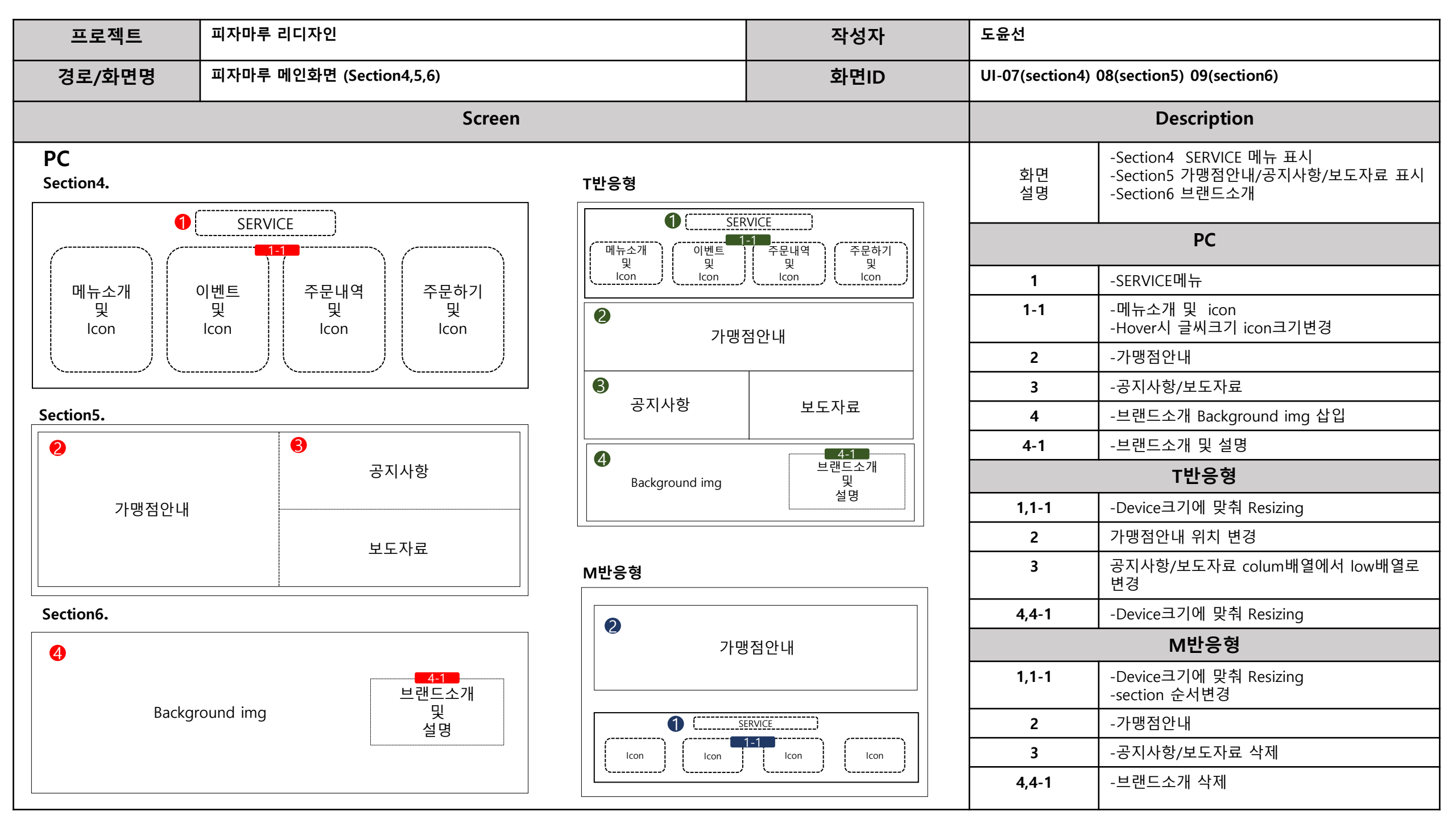